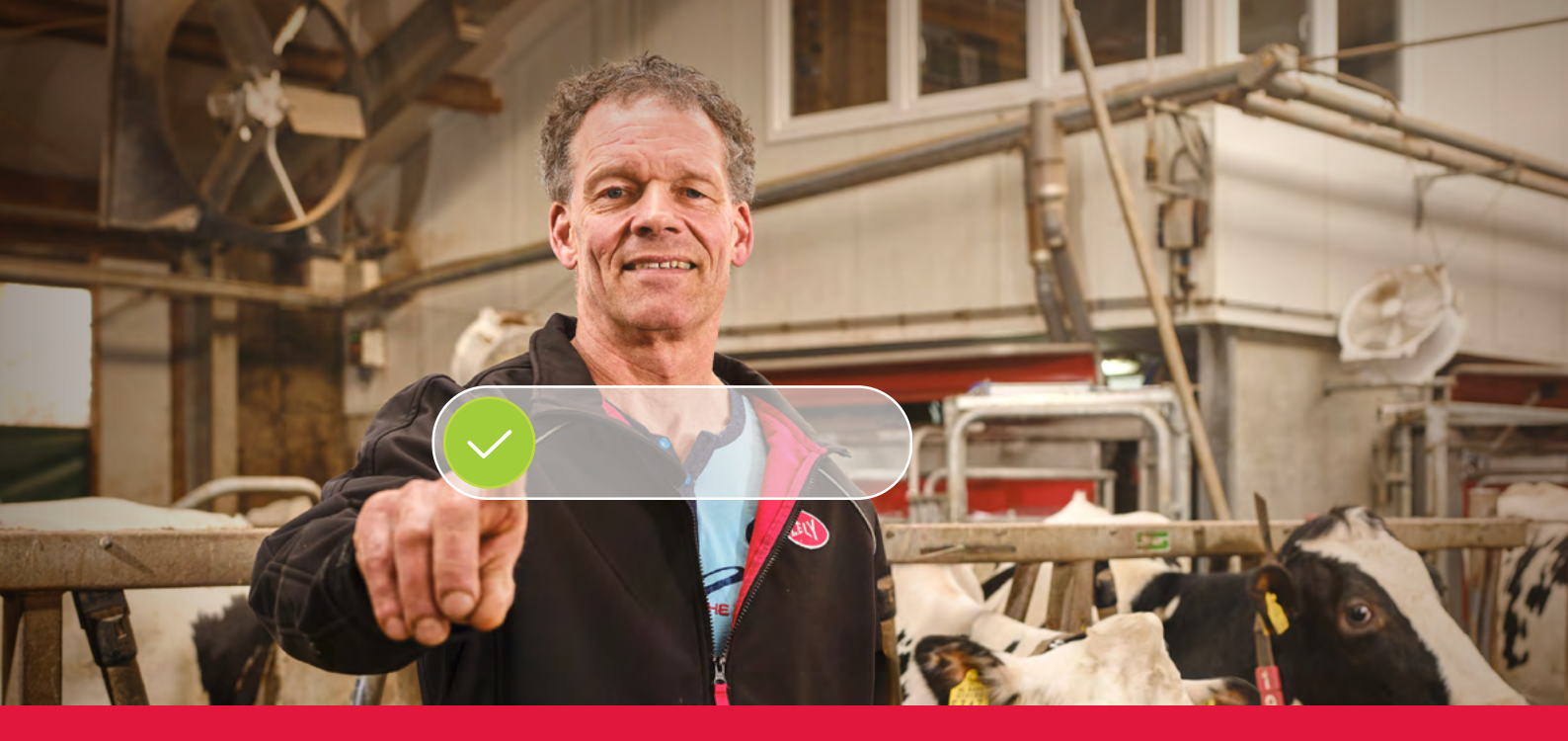

## Lely Horizon Trinvis registreringsproces

Fremtidens landbrug lige ved hånden

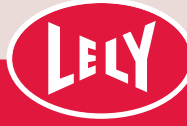

## Kom i gang med Lely portal

Med blot få trin er du klar til at starte Lely Horizon – dit nye farm management-system til administration af din bedrift og dine Lely-produkter. Lely Horizon udgør det næste skridt mod en lys fremtid for automatisering af din mælkeproduktion.

> Første trin er registrering i den nye Lely portal. Her kan du administrere indstillingerne for dit Horizon-abonnement og dine personlige

kundeoplysninger. På den måde har du altid kontrol. I brevet, du har fået fra dit Lely Center, finder du dine personlige login-oplysninger og en trinvis forklaring

af registreringsprocessen, der tager højst 10 minutter. Sørg for at have dine betalingsoplysninger klar.

Efter registrering får du øjeblikkelig adgang til Lely Horizon på din PC og mobil eller tablet: Fremtidens landbrug lige ved hånden!

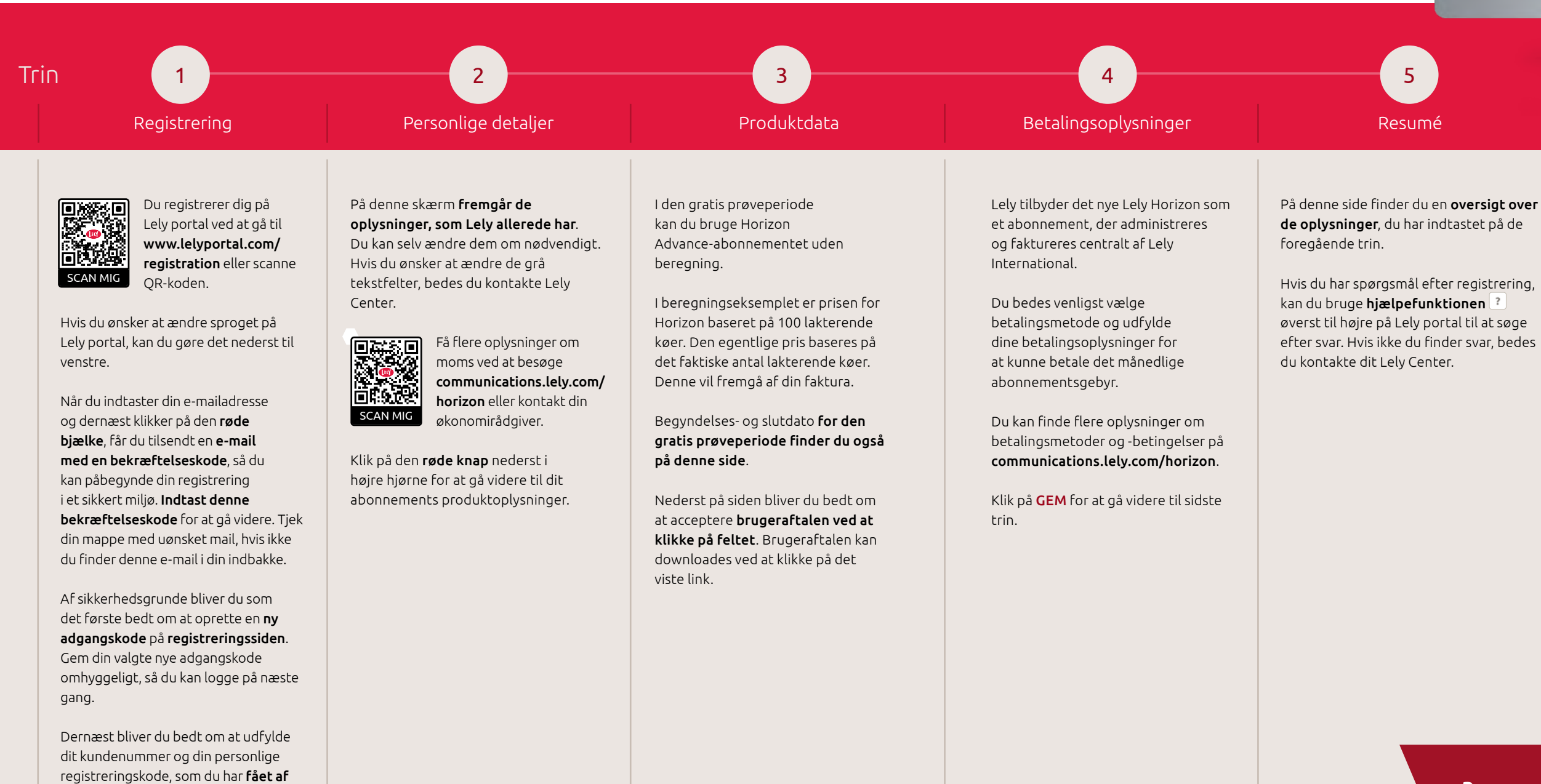

Klik på **NÆSTE** for at gå videre til næste trin.

dit Lely Center.

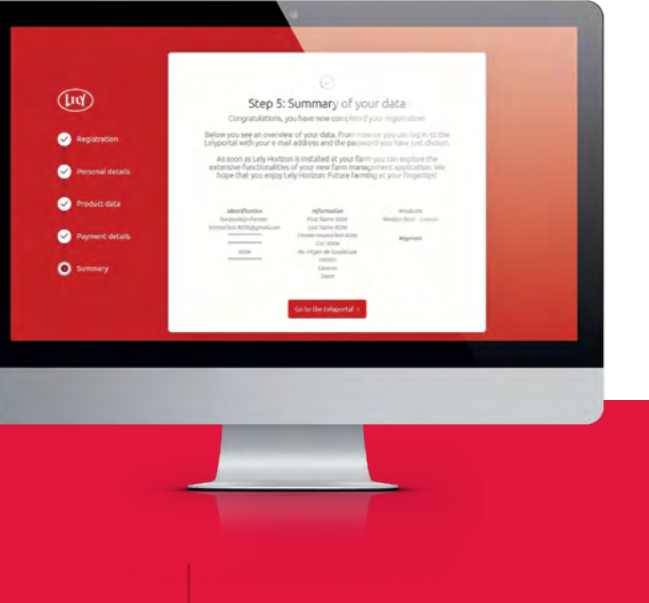

## Tillykke! Du kan nu aktivere Lely Horizon!

Registreringen er fuldført. Dit Lely Center giver dig videre support med aktiveringen af Lely Horizon på din gård.

Besøg vores hjemmeside lely.com/horizon for at finde flere oplysninger om denne nye måde at styre dit landbrug på.

## Sådan bruger du Horizon på din(e) mobilenhed(er)

Fra nu af kan du også bruge Horizon-mobilappen, som du kan downloade fra app-butikkerne. Til det formål skal du tilslutte ("parre") din mobilapp med systemet på din PC på følgende måde:

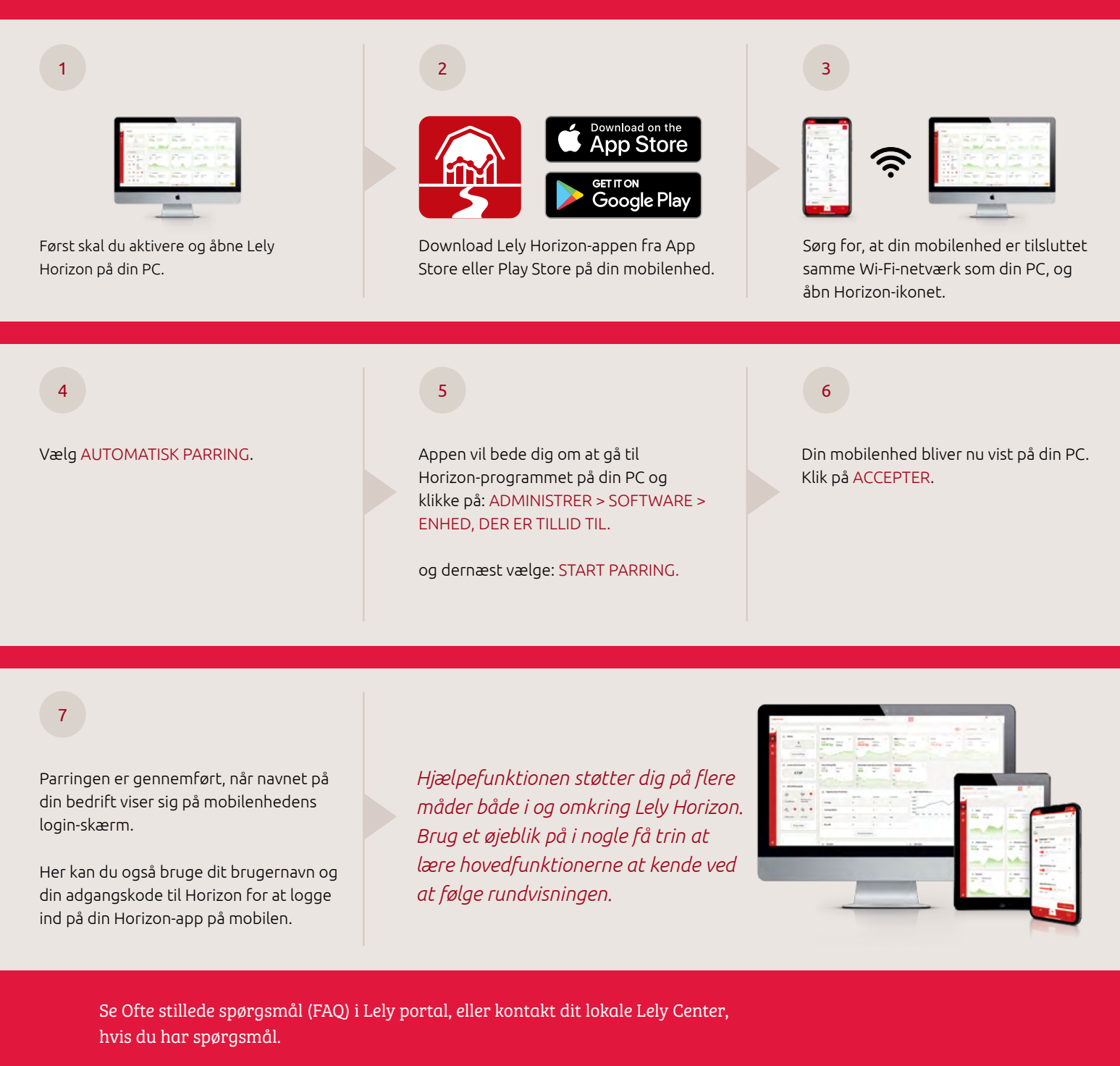

God fornøjelse med Lely Horizon: fremtidens landbrug lige ved hånden!

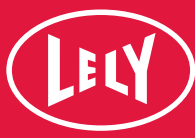